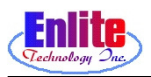

# **Pickup Service**

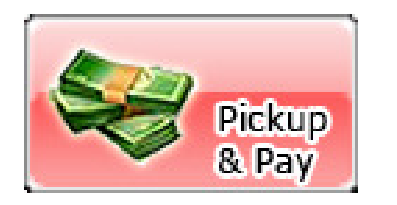

Customers can pickup their item here.

Function Key - F11

| 🧕 eCounter                                        | _ <b>_ _ _ _</b>                             |
|---------------------------------------------------|----------------------------------------------|
| ScanQ                                             |                                              |
| Employee * ①                                      |                                              |
| Customer                                          | All Allen VIET                               |
| Rank Visit Total                                  | Check Cash Credit Card                       |
| Invoice Rack PCs Left Drop/Ready Balance Pick Pay | Sub Total: \$0.00                            |
|                                                   | - Credit & Bal: \$0.00<br>Amount Due: \$0.00 |
|                                                   |                                              |
|                                                   | Change:                                      |
|                                                   |                                              |
|                                                   | Cancel                                       |
|                                                   |                                              |
|                                                   |                                              |
|                                                   | 4 5 6 -                                      |
|                                                   |                                              |
|                                                   |                                              |
|                                                   |                                              |
| Detail Discount                                   |                                              |
| New                                               | nvoice Rack Pick Menu                        |

1. Enter user password.

| 8 eCounter                                                                                                    | X                                                               |
|----------------------------------------------------------------------------------------------------|-----------------------------------------------------------------|
| ScanO<br>Owner Store                                                                                                    |                                                                 |
| Customer 9090 2<br>Rank Visit Total                                                                                                    | Check Cash Credit Card                                          |
| Invoice Rack PCs Left Drop/Ready Balance Pick Pay                                                                                                    | Sub Total: \$0.00   - Credit & Bal: \$0.00   Amount Due: \$0.00 |
|                                                                                                    | Change:                                                         |
|                                                                                                    | Cancel                                                          |
|                                                                                                    |                                                                 |
|                                                                                                    |                                                                 |
| Ready Picked All None Invoice<br>Detail Discount Image: Comparison of the second second se |                                                                 |
| Recall [C] New                                                                                                    | nvoice Rack Pick Menu                                           |

2. Enter a customer number or just scan the ticket number.

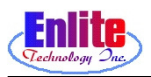

### **Pickup Service**

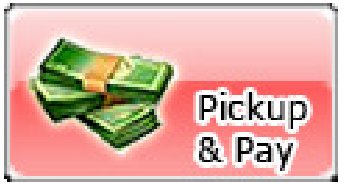

Customers can pickup their item here.

Function Key - F11

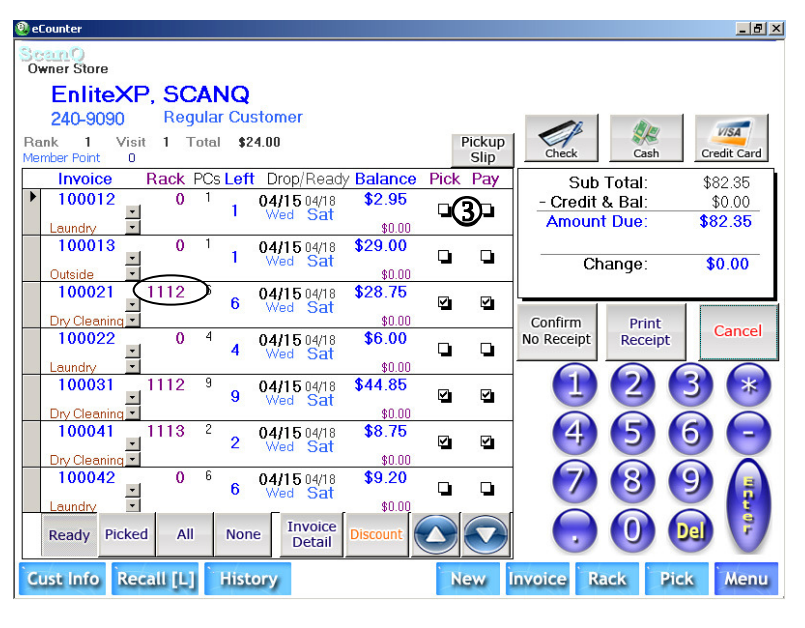

| 3. In de | tail | view  | select | ite | ms  | that |
|----------|------|-------|--------|-----|-----|------|
| the      | cus  | tomer | wish   | to  | pic | ckup |
| and      | pay  | •     |        |     |     |      |

**Note:** Notice that if the job hasn't done, there is no rack number available (Rack number 0).

| 😰 eCounter                                              |                                                                  | _ <u>8</u> ×    |  |  |  |  |  |  |
|---------------------------------------------------------|------------------------------------------------------------------|-----------------|--|--|--|--|--|--|
| ScanO<br>Owner Store                                    |                                                                  |                 |  |  |  |  |  |  |
| EnliteXP, SCANQ                                         |                                                                  |                 |  |  |  |  |  |  |
| 240-9090 Regular Customer                               |                                                                  | _               |  |  |  |  |  |  |
| Rank 1 Visit 1 Total \$24.00<br>Member Point 0          | Pickup<br>Slip Check Cash C                                      | credit Card     |  |  |  |  |  |  |
| Invoice Rack PCs Left Drop/Ready Back                   | alance Pick Pay Sub Total: \$                                    | 82.35           |  |  |  |  |  |  |
| 100012 0 1 04/15 04/18 1<br>Laundry 1 Wed Sat           | \$2.95<br>to no - Credit & Bal:<br>Amount Due: \$                | \$0.00<br>82.35 |  |  |  |  |  |  |
| 100013 0 1 04/15 04/18 \$2                              | 29.00 G Change: 5                                                | \$0.00          |  |  |  |  |  |  |
| 100021 1112 6 04/15 04/18 \$2<br>Wed Sat                | 28.75                                                            |                 |  |  |  |  |  |  |
| 100022 0 4 04/15 04/18 4 Wed Sat                        | \$0.00 Confirm No Receipt Print Receipt                          | Cancel          |  |  |  |  |  |  |
| 100031 1112 9 04/15 04/18 \$4                           | <sup>\$0.00</sup><br>44.85 • • • • • • • • • • • • • • • • • • • |                 |  |  |  |  |  |  |
| 100041 1113 2 04/15 04/18<br>Dry Cleaning               | \$8.75 • • • • • • • • • • • • • • • • • • •                     |                 |  |  |  |  |  |  |
| 100042 0 6 04/15 04/18 1<br>Leundry 1 6 Wed Sat         | \$9.20<br>\$0.00                                                 |                 |  |  |  |  |  |  |
| Ready Picked All None Invoice Detail Dis                |                                                                  |                 |  |  |  |  |  |  |
| Cust Info Recall [L] History New Invoice Rack Pick Menu |                                                                  |                 |  |  |  |  |  |  |

4. Once user confirm the pickup items, ask the customer the service amount.

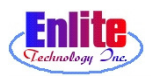

## **Pickup Service**

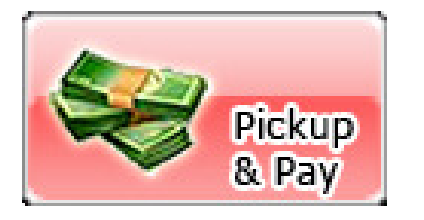

Program calculate change automatically, after input money user get from customer. When the Customer paid by Check, input the check number for log.

| 🕘 el | Counter             |        |         |      |       |             |           |              |                   |            |          | _ 8 ×           |
|------|---------------------|--------|---------|------|-------|-------------|-----------|--------------|-------------------|------------|----------|-----------------|
| Sc   | wner Store          | э      |         |      |       |             |           |              |                   |            |          |                 |
|      | Enlit               | eXP    | SC      | AN   | Q     |             |           |              |                   |            | Ē        | <b>`</b>        |
|      | 240-90              | 90     | Req     | ular | Cus   | tomer       |           |              |                   |            | J Q      |                 |
| Ra   | ink 1<br>mher Point | Visit  | 1 T     | otal | \$24  | 1.00        |           |              | Pickup            | Check      | Cash     | Credit Card     |
|      | Invoic              | e      | Rack    | POs  | l eft | Drop/Ready  | Balance   | Pick         | Pay               |            | h Total: | \$82.95         |
|      | 10001               | 2      | 0       | 1    |       | 04/15 04/18 | \$2.95    |              |                   | - Cred     | it & Bal | \$0.00          |
|      | Laundar             | *      |         |      | 1     | Wed Sat     | 0.00      |              | 4                 | Amou       | int Due: | \$82.35         |
|      | 10001               | 3      | 0       | 1    |       | 04/15 04/18 | \$29.00   | 2012         | 0.575             |            |          |                 |
|      |                     | · -    | U       |      | 1     | Wed Sat     |           |              |                   | 0          | Change:  | \$0.00          |
|      | Uutside<br>10002    | 1      | 1112    | 6    |       | 04/15 04/10 | \$0.00    |              |                   | -1         | 2        |                 |
|      | 10002               | *      | 1112    |      | 6     | Wed Sat     | ¥20.70    | $\checkmark$ | $\mathbf{\nabla}$ | -          | 1        |                 |
|      | Dry Clear           | ning 🔪 | 0       | 4    |       |             | \$0.00    |              |                   | Confirm    | Prin     | t Cancel        |
|      | 10002               | 2<br>• | 0       | 4    | 4     | 04/15 04/18 | \$6.00    |              |                   | No Receipt | t Recei  | pt              |
|      | Laundry             | -      |         |      | 10101 | Hod Oll     | \$0.00    |              |                   |            |          |                 |
|      | 10003               | 1      | 1112    | 9    | 9     | 04/15 04/18 | \$44.85   |              |                   |            | ) (2)    |                 |
|      | Dry Clear           | ning   |         |      |       | weu Sat     | \$0.00    |              | 10.000            |            |          | $\tilde{\circ}$ |
|      | 10004               | 1      | 1113    | 2    | 2     | 04/15 04/18 | \$8.75    |              |                   | (4         | (5)      | (5) -           |
|      | Dry Clear           | ning   |         |      | 2     | Wed Sat     | \$0.00    |              |                   |            |          |                 |
|      | 10004               | 2      | 0       | 6    | ~     | 04/15 04/18 | \$9.20    | -            | ~                 | 7          |          |                 |
|      | Laundhy             | -      |         |      | D     | Wed Sat     | \$0.00    | 9            | -                 |            |          |                 |
|      | Deadu               | Dickod |         |      | Non   | Invoice     | Discount  |              |                   |            |          |                 |
|      | Ready               | FICKEU | All     |      | NOTE  | Detail      | Discoulit | 9            |                   |            |          |                 |
| C    | ust Info            | Rec    | all [L] |      | listo | bry         |           | N            | ew                | Invoice    | Rack     | Pick Menu       |

5. Select a payment method.

(Cash has been selected in this case)

Enter amount received and hit enter again.

| 😃 eCounter                                        | _ <u>-</u> - <u>-</u> - <u>-</u> |
|---------------------------------------------------|----------------------------------------------------------------------------------------------------|
| ScanQ                                             |                                                                                                    |
| Employee                                          |                                                                                                    |
| Customer                                          |                                                                                                    |
| Rank Visit Total                                  | Check Cash Credit Card                                                                                                    |
| Invoice Rack PCs Left Drop/Ready Balance Pick Pay |                                                                                                    |
| Change Due                                        | 0.00                                                                                                    |
| Ohererie                                          | 0.00                                                                                                    |
| Change                                            | Amount —                                                                                                    |
| \$                                                | 7 65 6                                                                                                    |
| Ψ                                                 | Cancel                                                                                                    |
| DEPOSIT TO                                        | Close                                                                                                    |
| ACCOUNT                                           |                                                                                                    |
|                                                   |                                                                                                    |
|                                                   |                                                                                                    |
|                                                   |                                                                                                    |
|                                                   |                                                                                                    |
|                                                   |                                                                                                    |
| Ready Picked All None Invoice Detail Discount     |                                                                                                    |

6. Give the customer change.

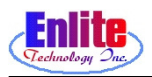

#### Location

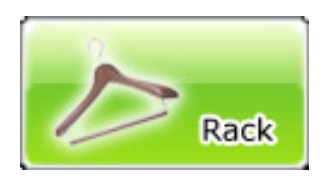

Location function will record all garment locations in conveyor. Make sure scan rack number first before scan invoice number. Function keys are disabled while this function is active.

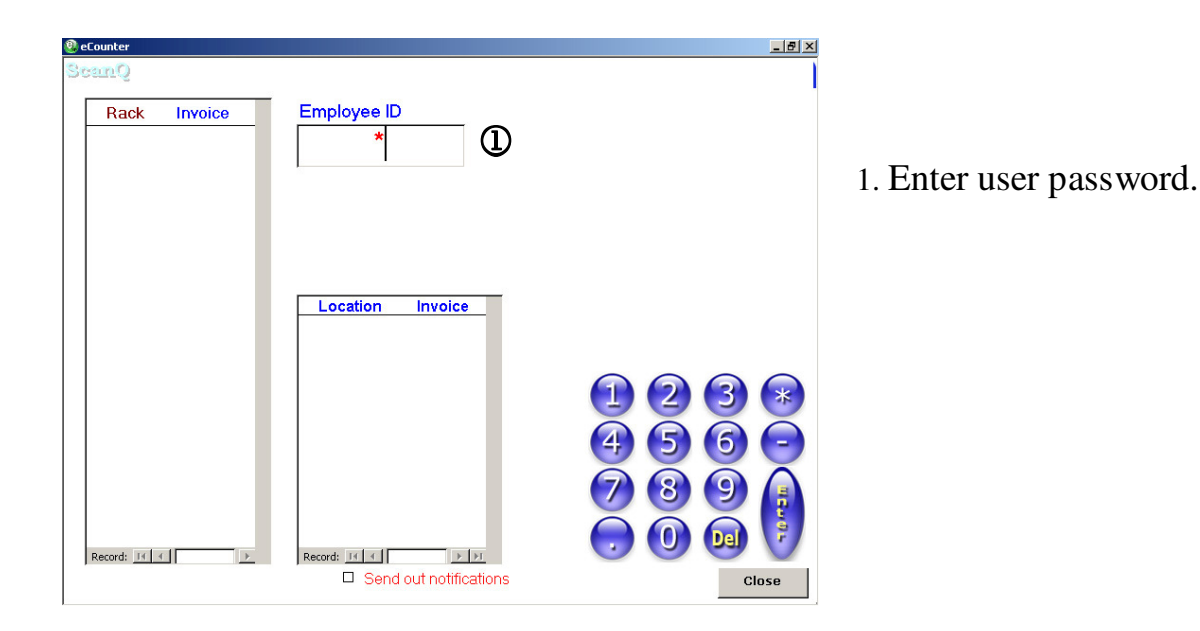

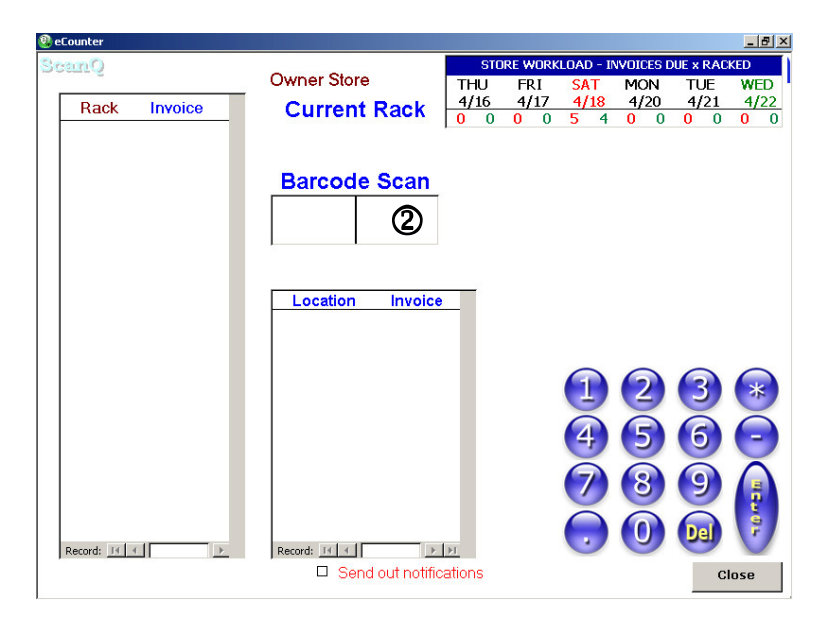

2. Enter rack number.

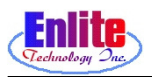

#### Location

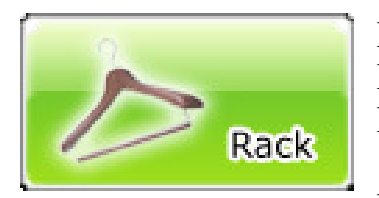

Location function will record all garment locations in conveyor. Make sure scan rack number first before scan invoice number. Function keys are disabled while this function is active.

Function Key - F12

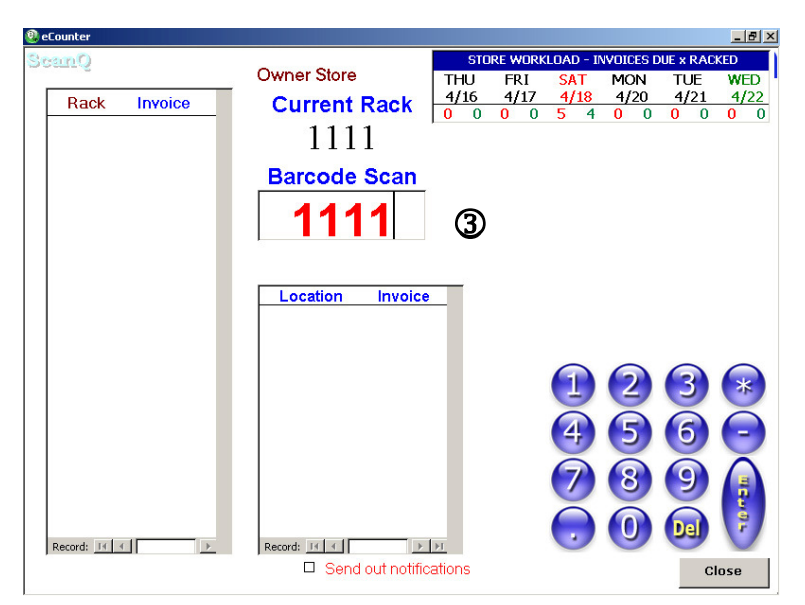

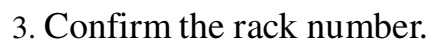

4. Scan invoice number.

Note: Should there be more invoice for the same rack number, just keep scan the invoice number not the rack number again.

5. Close when the job is done.

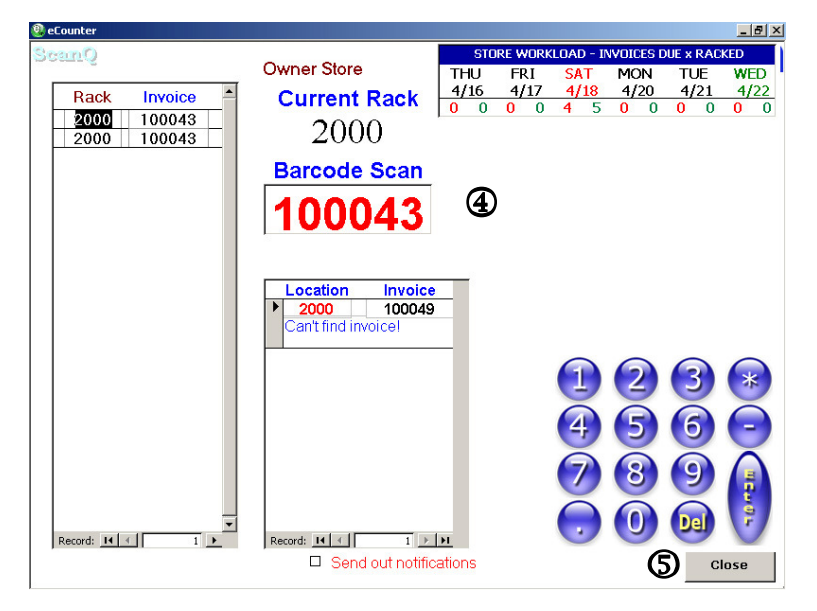